Australian Government Australian Digital Health Agency My Health Record

Renewing your NASH PKI Certificate

## **Renewing your NASH PKI certificate**

To request or renew a NASH certificate, an Organisation Maintenance Officer (OMO) needs to <u>log on</u> to their individual PRODA account, then:

- Select Go to service on the HPOS tile. You may need to complete the <u>linking process</u> to proceed.
  a. Proceed as individual only.
- 2. Select My programs.
- 3. Select Healthcare Identifiers and My Health Record tile.
- 4. Select Healthcare Identifiers Manage existing records.
- 5. Select My organisation details.
  - a. Note: If connected to multiple organisations you will first need to select the **required organisation record**.
- 6. Select the **Certificates** tab.
- 7. Select Request a NASH PKI site certificate.
- 8. Select your software product version from the first drop down list. This list contains software product versions that SHA-2 ready.
- 9. Enter a mobile number. When the certificate is ready to download you will receive a text message to the mobile number provided.
- 10. Tick the check box to confirm you have read and **understood** the terms and conditions.
- 11. Save changes and submit.
- 12. Once you have received a text message, your certificate is ready to download. Log into HPOS to download the certificate. The PIC is used during the installing of the certificate.
- 13. Import your NASH certificate into your dispensing software. (Check software provider website for further instructions)

NASH Certificates

- Phone: 1800 700 199 and select Option 1
- Monday to Friday, 8 am to 5 pm AWST.
- Email: <a href="mailto:ebusiness@servicesaustralia.gov.au">ebusiness@servicesaustralia.gov.au</a>

## **HPOS**

- Phone: 132 150 Monday to Friday, 8 am to 5 pm AWST.
- Option 6 electronic claiming or Health Professional Online Services (HPOS)